# 补缓考申请示意图

### 1.登录综合教务系统

| 选课报名  | 调查申报 |
|-------|------|
| 选课    |      |
| 其他修课时 | 申请   |
| 补缓考申诉 | 青    |

### 2.如实填写手机号

| · 使带 (音)        |         | 😙 欢迎您,   |         |      |        |                        |          |       |  |  |
|-----------------|---------|----------|---------|------|--------|------------------------|----------|-------|--|--|
| jw.xujc.cn v2.0 |         | 基本信息 信息  | 查询 选课报名 | 调查申报 | 教学互评互任 | 足服务平台 常                | 用链接 退出   |       |  |  |
| 补缓考申请           |         |          |         |      |        |                        |          |       |  |  |
|                 |         | 补缓考      | 申请起止时间  |      | 联系方式   | <b>(</b> 手机号码 <b>)</b> | 查看学业统计   | 申请操作  |  |  |
| 2022-2023       | 学年第二学期  | 2023-05- |         |      | 133    | 填写                     | 查看学业统计   | 补缓考申请 |  |  |
| 序号              | 补缓      | 考课程名称    | 学分      | 审核料  | 犬态     |                        | 操作       |       |  |  |
| 1               | 宏观经济学原理 |          | 3       | 审核ì  | 通过     |                        | 下载《补缓考通》 | 知単≫   |  |  |
| 2               | 计算机基础   |          | 1       | 申请   | ф      |                        | 撤销申请     |       |  |  |
| 3               | 经济数学Ⅱ   |          | 2       | 审核不  | 通过     |                        | 考场容量不    | 足     |  |  |
|                 |         |          |         |      |        |                        |          |       |  |  |

#### 申请注意事项:

1. 之前学期期末考试办理缓考且本学期有开设的课程,可申请补缓考。

2. 如拟申请补缓考课程因专业人才培养方案变更而发生课程名称、学分变化或不再开设的,无法通过本系统申请补缓考。遇到此类情况的学生,请在向学籍 院系教学秘书确认替代课程后于上述申请日期上班期间(9:00-17:00)到主3#611找经办老师办理手续。

**3**. 申请前,可在"全校课表查询"(教务部网站右上角栏目,或综合教务系统左下角栏目,无需登录)检索本学期课程开设情况。查询方式:选择"根据课程查询",输入"课程名称",请务必勾选"模糊查询"。

4. 补缓考的成绩为缓考课程的期末考试成绩,课程总成绩按缓考申请当学期的成绩比例构成计算。

5. 审核不通过者可查看审核不通过的原因,如有相关问题,可于工作日(9:00-17:00)咨询经办老师,联系电话: 0596-6288126。

#### 关于审核状态的提示说明:

1."申请中":表示该课程尚未审核,学生可撤销补缓考申请。

2."审核通过":表示申请已经通过,请及时下载《补缓考通知单》查看具体考试安排并按要求参加考核,此状态下申请不可撤销(如需撤销,请于工作日期间 联系经办人0596-6288126)。

3."审核不通过":表示不符合申请条件,可查看不通过原因。

## 3.查看学业统计, 点击"补缓考申请"

**综合教务系统** 欢迎您, 基本信息 信息查询 选课报名 调查申报 教学互评互促服务平台 常用链接 退出

### 补缓考申请

| 4         | 全期         | 补缓考      | 自请起止时间 | 联系方式(手机号码) |                           |  | 查看学业统计 | 申请操作  |
|-----------|------------|----------|--------|------------|---------------------------|--|--------|-------|
| 2022-2023 | 3学年第二学期    | 2023-05- |        | 133 填写     |                           |  | 查看学业统计 | 补缓考申请 |
| 序号        | <b>*</b> h | 援考课程名称   | 学分     | 审核状        | 态                         |  |        |       |
| 1         | 宏观经济学原理    |          | 3      | 审核通        | 核通过    下载≪补缓考通知单          |  | >      |       |
| 2         | 计算机基础      |          | 1      | 申请中        | 申请中 撤销申请                  |  |        |       |
| 3         | 经济数学Ⅱ      |          | 2      | 审核不通       | 核不通过 考场容 <mark>量不足</mark> |  |        |       |

### 申请注意事项:

1. 之前学期期末考试办理缓考且本学期有开设的课程,可申请补缓考。

2. 如拟申请补缓考课程因专业人才培养方案变更而发生课程名称、学分变化或不再开设的,无法通过本系统申请补缓考。遇到此类情况的学生,请在向学籍 院系教学秘书确认替代课程后于上述申请日期上班期间(9:00-17:00)到主3#611找经办老师办理手续。

**3**. 申请前,可在"全校课表查询"(教务部网站右上角栏目,或综合教务系统左下角栏目,无需登录)检索本学期课程开设情况。查询方式:选择"根据课程查询",输入"课程名称",请务必勾选"模糊查询"。

4. 补缓考的成绩为缓考课程的期末考试成绩,课程总成绩按缓考申请当学期的成绩比例构成计算。

5. 审核不通过者可查看审核不通过的原因,如有相关问题,可于工作日(9:00-17:00) 咨询经办老师,联系电话: 0596-6288126。

### 关于审核状态的提示说明:

1."申请中":表示该课程尚未审核,学生可撤销补缓考申请。

**2.**"审核通过":表示申请已经通过,请及时下载《补缓考通知单》查看具体考试安排并按要求参加考核,此状态下申请不可撤销(如需撤销,请于工作日期间 联系经办人0596-6288126)。

3."审核不通过":表示不符合申请条件,可查看不通过原因。

### 4.选择需要补缓考的课程(申请多门课程的需多次申请)

| No It A       |      | 3 家体。 欢迎您,   |          |              |                |
|---------------|------|--------------|----------|--------------|----------------|
| jw.xujc.cn vi |      | 基本信息 信息查询 没  | 选课报名 调查申 | 报 教学互评互促服务平台 | <b>常用链接</b> 退出 |
| 补缓考申请 -       | 选择课程 |              |          |              |                |
| 选择            | 序号   | 缓考课程名称       | 学分       | 缓考学期         | 缓考课程本学期开设情况    |
|               | 1    | 概率统计(理工类)(A) | 3        | 22-23(1)     | 已申请过           |
|               | 2    | 汇编语言         | 2        | 22-23(1)     | 未开设            |
| ۲             | 3    | 离散数学         | 2        | 22-23(1)     | 开设             |
|               |      |              |          |              |                |

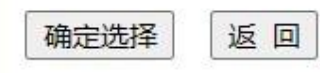

# 5.查看审核情况,下载《补缓考通知单》

| CO CO CO CO CO CO CO CO CO CO CO CO CO C | 欢迎您,      |      |      |            |      |      |      |
|------------------------------------------|-----------|------|------|------------|------|------|------|
| jw.xujc.cn v2.0                          | 基本信息 信息查询 | 选课报名 | 调查申报 | 教学互评互促服务平台 | 常用链接 | 退出   |      |
| 补缓考申请                                    |           |      |      |            |      |      |      |
| 学期                                       | 补缓考由请起日   | 时间   |      | 联系方式(手机号码) |      | 刘杉统计 | 由请操作 |

|          | 学期      | 补缓考      | 申请起止时间 | 联系方式  | t(手机号码) | 査看学业统计     | 申请操作  |
|----------|---------|----------|--------|-------|---------|------------|-------|
| 2022-202 | 3学年第二学期 | 2023-05- |        | 133   | 填写      | 查看学业统计     | 补缓考申请 |
| 序号       | ŤÞ      | 缓考课程名称   | 学分     | 审核状态  |         | 操作         |       |
| 1        | 宏观经济学原理 |          | 3      | 审核通过  |         | 下载《补缓考通知单》 |       |
| 2        | 计算机基础   |          | 1      | 申请中   |         | 撤销申请       |       |
| 3        | 经济数学Ⅱ   |          | 2      | 审核不通过 |         | 考场容量不足     |       |

### 申请注意事项:

1. 之前学期期末考试办理缓考且本学期有开设的课程,可申请补缓考。

2. 如拟申请补缓考课程因专业人才培养方案变更而发生课程名称、学分变化或不再开设的,无法通过本系统申请补缓考。遇到此类情况的学生,请在向学籍 院系教学秘书确认替代课程后于上述申请日期上班期间(9:00-17:00)到主3#611找经办老师办理手续。

**3**. 申请前,可在"全校课表查询"(教务部网站右上角栏目,或综合教务系统左下角栏目,无需登录)检索本学期课程开设情况。查询方式:选择"根据课程查询",输入"课程名称",请务必勾选"模糊查询"。

4. 补缓考的成绩为缓考课程的期末考试成绩,课程总成绩按缓考申请当学期的成绩比例构成计算。

5. 审核不通过者可查看审核不通过的原因,如有相关问题,可于工作日(9:00-17:00)咨询经办老师,联系电话: 0596-6288126。

### 关于审核状态的提示说明:

1."申请中":表示该课程尚未审核,学生可撤销补缓考申请。

2."审核通过":表示申请已经通过,请及时下载《补缓考通知单》查看具体考试安排并按要求参加考核,此状态下申请不可撤销(如需撤销,请于工作日期间 联系经办人0596-6288126)。

3."审核不通过":表示不符合申请条件,可查看不通过原因。